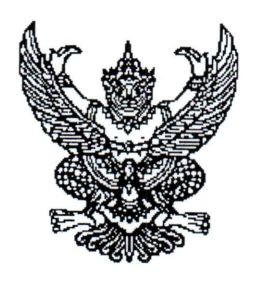

ประกาศมหาวิทยาลัยราชภัฏจันทรเกษม เรื่อง กำหนดการและขั้นตอนการกู้ยืมเงินกองทุนเงินให้กู้ยืมเพื่อการศึกษา แบบดิจิทัล Digital Student Loan Fund System (DSL) ภาคเรียนที่ ๑ ปีการศึกษา ๒๕๖๕

ตามที่ กองทุนเงินให้กู้ยืมเพื่อการศึกษา มหาวิทยาลัยราชภัฏจันทรเกษม ได้ดำเนินการ ให้กู้ยืมเงินเพื่อการศึกษา และจัดทำกำหนดการกู้ยืมเงินกองทุนเงินให้กู้ยืมเพื่อการศึกษา ภาคเรียนที่ ๑ ปีการศึกษา ๒๕๖๕ นั้น

เพื่อให้การดำเนินงานเป็นไปด้วยความเรียบร้อย และเกิดประสิทธิภาพ อาศัยอำนาจ ตามความในมาตรา ๓๑ (๑) แห่งพระราชบัญญัติมหาวิทยาลัยราชภัฏจันทรเกษม พ.ศ.๒๕๔๗ จึงได้ จัดทำประกาศฯ เพื่อให้สอดคล้องกับการดำเนินงานกองทุนเงินให้กู้ยืมเพื่อการศึกษา และเพื่อให้ นักศึกษาดำเนินการกู้ยืมได้ทันตามช่วงเวลาที่กำหนด รายละเอียดตามประกาศแนบท้าย

จึงประกาศมาให้ทราบโดยทั่วกัน

ประกาศ ณ วันที่ 🏹 เมษายน พ.ศ.๒๕๖๕

0.-

(ผู้ช่วยศาสตราจารย์ราเชนทร์ เหมือนขอบ) อธิการบดีมหาวิทยาลัยราชภัฏจันทรเกษม

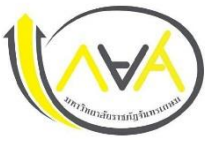

#### กำหนดการกู้ยืมเงินกองทุนให้กู้ยืมเพื่อการศึกษา

# ประเภท <mark>ผู้กู้รายใหม่ทุกชั้นปีและรายเก่าชั้นปี 1</mark> ภาคเรียนที่ 1 ปีการศึกษา 2565

#### มหาวิทยาลัยราชภัฏจันทรเกษม และศูนย์การศึกษามหาวิทยาลัยราชภัฏจันทรเกษม-ชัยนาท

| ขั้นตอน | วัน เดือน ปี        | รายการ                                                                             | ช่องทาง                                                        |
|---------|---------------------|------------------------------------------------------------------------------------|----------------------------------------------------------------|
| 1       | 1 เม.ย 20 พ.ค. 2565 | <ul> <li>ผู้กู้รายใหม่ ลงทะเบียนขอรับรหัสเข้าใช้งาน หรือทำในคอมพิวเตอร์</li> </ul> | ระบบ DSL ระบบกองทุนเงินให้กู้ยืมเพื่อการศึกษา                  |
|         |                     | ✤ ผู้กู้รายเก่า (กรณีเคยกู้ในกยศ.Connect แล้ว ไม่ต้องลงทะเบียนใหม่ ใช้รหัสเดิมเข้า | https://wsa.dsl.studentloan.or.th/#/rms/rms-login              |
|         |                     | <b>ຈະບບ</b> )                                                                      | หรือ Download App. กยศ.Connect ผ่าน Smartphone                 |
| 2       | 21 พ.ค. 2565        | ปฐมนิเทศการกู้ยืมเงินกองทุนเงินให้กู้ยืมเพื่อการศึกษา ผ่านสื่ออิเล็กทรอนิกส์       | Website กองพัฒนานักศึกษา                                       |
|         |                     | โปรแกรม Zoom                                                                       | https://op.chandra.ac.th/dsd/                                  |
|         |                     |                                                                                    |                                                                |
| 3       | 1 มิ.ย 15 ก.ค. 2565 | ผู้กู้ยืมเงินรายใหม่และรายเก่าต่อเนื่อง ปี 1 ยื่นคำขอกู้ยืมเงิน                    | ระบบ DSL ระบบกองทุนเงินให้กู้ยืมเพื่อการศึกษา                  |
|         |                     | ✤ สถานศึกษาตรวจสอบแบบคำขอกู้ยืมเงินกองทุนฯ และเอกสารแนบในระบบ DSL                  | https://wsa.dsl.studentloan.or.th/#/rms/rms-login              |
|         |                     | ข้อมูลที่ต้องเตรียมและเอกสารประกอบ พร้อมสแกนหรือถ่ายรูปเอกสารใน                    | หรือ Download App. กยศ.Connect ผ่าน Smartphone                 |
|         |                     | แนวตั้ง ให้เห็นข้อมูลครบถ้วน และชัดเจน เพื่อเตรียมยื่นกู้ในระบบ DSL โดย            | ระบบ DSL ระบบกองทุนเงินให้กู้ยืมเพื่อการศึกษาแบบดิจิทัล        |
|         |                     | ดำเนินการ ดังนี้                                                                   |                                                                |
|         |                     |                                                                                    | เมนู : ยื่นกู้ —> กดปุ่มขอยื่นกู้ —> กรอกข้อมูลตามที่ระบบกำหนด |
|         |                     | ผู้กู้ยืมเงิน                                                                      | กรอกข้อมูลส่วนตัว กรอกข้อมูลผู้ปกครอง ా                        |
|         |                     | 1) หนังสือให้ความยินยอมในการเปิดเผยข้อมูล กรอกข้อมูลให้ครบถ้วน                     | ตรวจสอบข้อมูลทั้งหมดให้ถูกต้องและครบถ้วนก่อน "รับรองข้อมูล     |
|         |                     | 2) สำเนาบัตรประชาชนของผู้กู้ยืมเงิน  (เซ็นรับรองสำเนาถูกต้อง) 1 ฉบับ               | การยื่นกู้" 🕕 กดปุ่มแนบเอกสาร (ผู้กู้สามารถสแกนเป็นไฟล์ หรือ   |
|         |                     | ข้อมูลบิดา มารดา ผู้ปกครอง หรือคู่สมรส(ถ้ามี)                                      | ถ่ายรูปเอกสารเป็นแนวตั้งแนบระบบได้ )                           |
|         |                     | 1) หนังสือให้ความยินยอมในการเปิดเผยข้อมูล กรอกข้อมูลให้ครบถ้วน                     | รายละเอียด : คู่มือการดำเนินงานระบบกองทุนเงินให้กู้ยืมเพื่อ    |
|         |                     | 2) สำเนาบัตรประชาชนของบิดา มารดา หรือผู้ปกครอง (เซ็นรับรองสำเนา                    | การศึกษาแบบดิจิทัล Digital Student Loan Fund System            |
|         |                     | ถูกต้อง) 1 ฉบับ                                                                    | (DSL) สำหรับผู้กู้ยืมเงิน                                      |

| วัน เดือน ปี                                                 | รายการ                                                                          | ช่องทาง                                                                                                    |  |
|--------------------------------------------------------------|---------------------------------------------------------------------------------|----------------------------------------------------------------------------------------------------|--|
|                                                              | 3) รายได้ครอบครัว                                                               | ** กรอกข้อมูลและแนบไฟล์ให้ครบ กรณีผู้กู้กรอกข้อมูลคำขอยื่น                                                                                                    |  |
|                                                              | 3.1 กรณี ที่บิดา มารดา หรือผู้ปกครอง มีรายได้ประจำ ให้เตรียม หนังสือ            | กู้ไม่ถูกต้อง /ต้องทำการแก้ไข ให้คอยติดตามความเคลื่อนไหว                                                                                                    |  |
|                                                              | รับรองเงินเดือน หรือใบรับเงินเดือนเดือนล่าสุด แนบเข้าระบบกู้ กยศ.               | ของระบบการแจ้งเตือนทุกระยะ**                                                                                                    |  |
|                                                              | 3.2 กรณีที่ บิดา มารดา หรือผู้ปกครอง ไม่มีรายได้ประจำ จะต้องกรอกข้อมูล          | หมายเหตุ : Download แบบฟอร์ม หนังสือยินยอมเปิดเผยข้อมูล                                                                                                    |  |
|                                                              | ในแบบฟอร์ม กยศ.102 และมีเจ้าหน้าที่รัฐ หรือข้าราชการเป็นผู้รับรอง               | / แบบฟอร์มกยศ.102                                                                                                    |  |
|                                                              | รายได้ โดยแนบสำเนาบัตรข้าราชการ และเจ้าของชื่อรับรองสำเนาถูกต้อง                | Link : https://op.chandra.ac.th/dsd/index.php/2017-06-                                                                                                    |  |
|                                                              | ให้เรียบร้อย (โดยบัตรข้าราชการต้องยังไม่หมดอายุ                                 | <u>18-06-25-48</u>                                                                                                    |  |
|                                                              |                                                                                 |                                                                                                    |  |
| การจัดทำสัญญากู้ยืมเงินและการจัดทำแบบยืนยันการเบิกเงินกู้ยืม |                                                                                 |                                                                                                    |  |
| 18 - 22 ก.ค. 2565                                            | 💠 รับหนังสืออนุมัติเปิดบัญชีกับธนาคารกรุงไทย หรือธนาคารอิสลามแห่งประเทศไทย      | ติดตามรายละเอียดผ่านช่องทางดังต่อไปนี้                                                                                                    |  |
|                                                              | เพื่อขอเปิดบัญชีโดยไม่ต้องมีเงินฝาก                                             | Facebook Fanpage : <u>Chandra Loan</u>                                                                                                    |  |
|                                                              |                                                                                 | Website : <u>https://op.chandra.ac.th/dsd/</u>                                                                                                    |  |
| 24 ก.ค. 2565                                                 | ปฐมนิเทศ จัดทำสัญญาและใบเบิกเงินค่าเล่าเรียน ค่าครองชีพนักศึกษากองทุนเงิน       | ติดตามรายละเอียดผ่านช่องทางดังต่อไปนี้                                                                                                    |  |
|                                                              | ให้กู้ยืมเพื่อการศึกษา                                                          | Facebook Fanpage : <u>Chandra Loan</u>                                                                                                    |  |
|                                                              |                                                                                 | Website : <u>https://op.chandra.ac.th/dsd/</u>                                                                                                    |  |
| 25 ก.ค 10 ส.ค. 2565                                          | 1. กรอกข้อมล บัญชีธนาคาร และตรวจสอบยืนยันความถูกต้องก่อนบันทึกข้อมล             | <b>ระบบ DSL</b> ระบบกองทนเงินให้ก้ยืมเพื่อการศึกษา                                                                                                    |  |
|                                                              | ในแอพพลิเคชั่น กยศ.connect                                                      | https://wsa.dsl.studentloan.or.th/#/rms/rms-login                                                                                                    |  |
|                                                              | 2 พิมพ์สัญญาก้ยืมเงินออกจากระบบ DSL จำนวน 2 ชด (Print แนวตั้ง 1 แผ่น            | หรือทำใน App. กยศ.Connect ผ่าน Smartphone                                                                                                    |  |
|                                                              | ต่อ 1 หน้า) สัญญาหนึ่งชุดมีทั้งหมด 6 แผ่น                                       |                                                                                                    |  |
|                                                              | หมายเหต : นักศึกษาผู้ก้ยืมเงินต้องเปิดบัญชีเงินฝากที่กองทนกำหนด มี 2 ธนาคาร     |                                                                                                    |  |
|                                                              | สำหรับรับการโอนเงินค่าครองชีพรายเดือน ดังนี้ (เลือกเปิดบัณชี 1 ธนาคาร)          |                                                                                                    |  |
|                                                              | <b>วัน เดือน ปี</b><br>18 - 22 ก.ค. 2565<br>24 ก.ค. 2565<br>25 ก.ค 10 ส.ค. 2565 | วัน เดือน ปี         รายการ           3) รายได้ครอบครัว         3.1 กรณี ที่บิดา มารดา หรือผู้ปกครอง มีรายได้ประจำ ให้เครียม หนังสือ<br>รับรองเงินเดือน หรือใบรับเงินเดือนเดือนล่าสุด แนบเข้าระบบกู้ กยศ.           3.2 กรณีที่ บิดา มารดา หรือผู้ปกครอง ไม่มีรายได้ประจำ จะต้องกรอกข้อมูล<br>ในแบบฟอร์ม กยศ.102 และมีเจ้าหน้าที่รัฐ หรือข้าราชการเป็นผู้รับรอง<br>รายได้ โดยแนบสำเนาบัตรข้าราชการ และเจ้าของชื่อรับรองสำเนาถูกต้อง<br>ให้เรียบร้อย (โดยบัตรข้าราชการต้องยังไม่หมดอายุ           การจัดทำลัญญากู้ยืมเงินและการจัดทำแบบยืนยันการเบิกเงินกู้           18 - 22 ก.ค. 2565         จับหนังสืออนุมัติเปิดบัญชีกับธนาคารกรุงไทย หรือธนาคารอิสลามแห่งประเทศไทย<br>เพื่อขอเปิดบัญชีโดยไม่ต้องมีเงินฝาก           24 ก.ค. 2565         จับหนังสืออนุมัติเปิดบัญชีกับธนาคารกรุงไทย หรือธนาคารอิสลามแห่งประเทศไทย<br>เพื่อขอเปิดบัญชีโดยไม่ต้องมีเงินฝาก           24 ก.ค. 2565         งับหมังสืออนุมัติเปิดบัญชีกบอนาคารกรุงไทย หรือธนาคารอิสลามแห่งประเทศไทย<br>เพื่อขอเปิดบัญชีโดยไม่ต้องมีเงินฝาก           25 ก.ค 10 ส.ค. 2565         งับหมังสืออนุมัติเปิดบัญชีกบอนาคาร และตรวจสอบยืนยันความถูกต้องก่อนบันทึกข้อมูล<br>ในแอพพลิเคชั่น กยศ.connect           25 ก.ค 10 ส.ค. 2565         งับ กรอกข้อมูล บัญชีธนาคาร และตรวจสอบยืนยันความถูกต้องก่อนบันทึกข้อมูล<br>ในแอพพลิเคชั่น กยศ.connect           จับ ? พิมพ์สัญญาทู้ปัญญาหนึ่งชุดมีทั้งหมด 6 แผ่น<br>หมายเหตุ : นักศึกษาผู้กู้ยืมเงินออกจากระบบ DSL จำนวน 2 ชุด (Print แนวตั้ง 1 แผ่น<br>ต่อ 1 หนัา) สัญญาหนึ่งชุดมีทั้งหมด 6 แห่น |  |

| ขั้นตอน | วัน เดือน ปี       | รายการ                                                                      | ช่องทาง                                                                                  |
|---------|--------------------|-----------------------------------------------------------------------------|------------------------------------------------------------------------------------------|
|         |                    | 1) ธนาคารอิสลามแห่งประเทศไทย                                                |                                                                                          |
|         |                    | 2) ธนาคารกรุงไทย                                                            |                                                                                          |
|         |                    | 🛠 3. ขั้นตอนการเบิกเงินกู้ยืม                                               |                                                                                          |
|         |                    | 3.1 นักศึกษา แนบไฟล์ใบแจ้งยอดชำระเงินค่าลงทะเบียนเรียน ภาคเรียนที่          | ระบบ E-service Chandraloan                                                               |
|         |                    | 1/2565 ลงในระบบ E-service Chandraloan                                       | https://op.chandra.ac.th/dsd/eservice.chandraloan/                                       |
|         | 1 - 11 ส.ค. 2565   | 3.2 สถานศึกษาตรวจสอบไฟล์ใบแจ้งยอดชำระเงินค่าลงทะเบียนเรียนผ่าน              | <b>เมนู : เบิกเงินกู้ยืม —&gt;</b> กดปุ่มเบิกเงินกู้ยืม <b>—&gt;</b> ติกช่องค่าเล่าเรียน |
|         |                    | ระบบ E-Service Chandraloan และบันทึกค่าเล่าเรียนในระบบ DSL                  | กรอกจำนวนเงินค่าเทอม → ติกช่องค่าครองชีพ (กรณีรายได้                                     |
|         | 12 - 31 ส.ค. 2565  | 3.3 หลังระบบ E-service Chandraloan อนุมัติ นักศึกษายืนยันแบบเบิกเงิน        | ครอบครัวไม่เกิน 360,000 บาท/ปี) ผู้กู้ตรวจสอบความถูกต้อง                                 |
|         |                    | กู้ยืมในระบบ DSL (กยศ.Connect) <b>โดยเลือกกู้ตามความประสงค์ขอกู้</b>        | 🕕 กดปุ่มถัดไป 🔶 เลือกแบบกระดาษ → กดดาวน์โหลด                                             |
|         |                    | ค่าเล่าเรียน ค่าครองชีพ ( กรณีที่เลือกความประสงค์ขอกู้แล้ว ไม่สามารถ        | เอกสารประกอบการลงนามเบิกเงิน                                                             |
|         |                    | เปลี่ยนแปลงความประสงค์ระหว่างภาคเรียนได้ <u>หากต้องการ</u>                  |                                                                                          |
|         |                    | <u>เปลี่ยนแปลงความประสงค์ขอกู้ ต้องรอยื่นกู้ในปีการศึกษาถัดไปเท่านั้น</u> ) | รายละเอียด : คู่มือการดำเนินงานระบบกองทุนเงินให้กู้ยืมเพื่อ                              |
|         |                    | และพิมพ์ (Print) ใบเบิกเงินจากระบบ จำนวน 2 แผ่น                             | การศึกษาแบบดิจิทัล Digital Student Loan Fund System                                      |
| 7       |                    |                                                                             | (DSL) >>> Click <<<                                                                      |
| 1.      | งตสงเตตงแตบตน งนเง | เอกสารพดองจดสงมายงมหาวิทยาลย                                                | 2 Z I JSGU                                                                               |
|         | 15 ก.ย. 2565 เทานน | 1) สญญากูยมเงนทพมพออกจากระบบ DSL (กยศ.Connect) ทกรอกขอมูลและลง              | 1. จดสงทางเปรษณย หรอขนสงเอกชน หรอ                                                        |
|         |                    | นามครบถ้วนถูกต้อง จำนวน 2 ชุด (1 ชุด มี 6 แผ่น ไม่อนุญาตให้พิมพ์หน้า-หลัง)  | 2. ส่งด้วยตนเอง อาคาร 32 ชั้น 1 โต๊ะ รปภ. จะมีกล่องรับเอกสาร                             |
|         |                    | 2) ใบเบิกเงินที่พิมพ์ออกจากระบบ DSL (กยศ.Connect) ที่กรอกข้อมูลและลงนาม     | กยศ. ตั้งอยู่                                                                            |
|         |                    | ครบถ้วนถูกต้อง จำนวน 2 แผ่น                                                 |                                                                                          |
|         |                    | 3) สำเนาบัตรประจำตัวประชาชนของผู้กู้ยืมเงิน (เซ็นรับรองสำเนาถูกต้อง) 2 ฉบับ |                                                                                          |
|         |                    | 4) สำเนาบัตรประจำตัวประชาชนของผู้แทนโดยชอบธรรม (กรณีผู้กู้อายุยังไม่ครบ     |                                                                                          |
|         |                    | 20 ปีบริบูรณ์ (เซ็นรับรองสำเนาถูกต้อง) 2 ฉบับ                               |                                                                                          |
|         |                    | 5) สำเนาใบเปลี่ยนชื่อ-สกุล (เซ็นรับรองสำเนาถูกต้อง) 2 ฉบับ (ถ้ามี)          |                                                                                          |

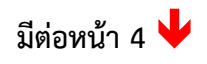

| ขั้นตอน | วัน เดือน ปี  | รายการ                                                                                  | ช่องทาง                                                                          |
|---------|---------------|-----------------------------------------------------------------------------------------|----------------------------------------------------------------------------------|
| 8       | ส.ค ก.ย. 2565 | ติดตามการรับเอกสารสัญญาและใบเบิกเงินว่าถูกต้องครบถ้วนผ่านระบบ e-<br>service chandraloan | ระบบ E-service Chandraloan<br>https://op.chandra.ac.th/dsd/eservice.chandraloan/ |
| 9       | ต.ค พ.ย. 2565 | <ul> <li>ผู้กู้ยืมเงินได้รับการโอนเงินค่าครองชีพ เดือนแรก</li> </ul>                    | บัญชีนักศึกษาผู้กู้                                                              |

ข้อมูล ณ วันที่ 5 เมษายน พ.ศ. 2565

ช่องทางการติดต่อ Facebook Fanpage : <u>Chandra Loan</u> , <u>กองพัฒนานักศึกษา จันทรเกษม</u>

LINE Openchat : <u>กยศ.CRU</u>

Website : https://op.chandra.ac.th/dsd/

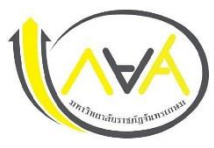

### กำหนดการกู้ยืมเงินกองทุนให้กู้ยืมเพื่อการศึกษา

## ประเภท ผู้กู้รายเก่า ชั้นปีที่ 2 - 5 ภาคเรียนที่ 1 ปีการศึกษา 2565

มหาวิทยาลัยราชภัฏจันทรเกษม และศูนย์การศึกษามหาวิทยาลัยราชภัฏจันทรเกษม-ชัยนาท

| ขั้นตอน | วัน เดือน ปี           | รายการ                                                                             | ช่องทาง                                            |
|---------|------------------------|------------------------------------------------------------------------------------|----------------------------------------------------|
| 1       | 1 เม.ย 31 พ.ค. 2565    | 💠 ผู้กู้ยืมเงินรายเก่า ชั้นปีที่ 2-5 รายงานข้อมูลจิตอาสา ไม่ต่ำกว่า 36 ชม. จากระบบ | ระบบจิตอาสา มหาวิทยาลัยราชภัฏจันทรเกษม             |
|         |                        | จิตอาสามหาวิทยาลัยราชภัฏจันทรเกษม                                                  | https://op.chandra.ac.th/dsd/volunteer_rjb/        |
|         |                        | ไปแนบลงในระบบ e-service chandraloan                                                | ระบบ E-service Chandraloan                         |
|         |                        |                                                                                    | https://op.chandra.ac.th/dsd/eservice.chandraloan/ |
| 2       | 22 มิ.ย - 17 ก.ค. 2565 | 💠 นักศึกษาลงทะเบียนเรียน ภาคเรียนที่ 1/2565 ในระบบบริการการศึกษา                   | ระบบบริการการศึกษา                                 |
|         |                        | หมายเหตุ ผู้ขอกู้ยืมเงิน ค่าเล่าเรียน ไม่ต้องชำาระเงินค่าเล่าเรียนตามกำหนดการ      | https://reg.chandra.ac.th/                         |
|         |                        | ของมหาวิทยาลัย                                                                     |                                                    |
| 3       | 22 มิ.ย 20 ก.ค. 2565   | ✤ นักศึกษา แนบไฟล์ใบแจ้งยอดชำระเงิน ภาคเรียนที่ 1/2565 (ไฟล์PDF) ลงใน              | ระบบ E-service Chandraloan                         |
|         |                        | ระบบe-service chandraloan                                                          | https://op.chandra.ac.th/dsd/eservice.chandraloan/ |
| 4       | 21 - 31 ก.ค. 2565      | 💠 สถานศึกษาตรวจสอบไฟล์ใบแจ้งยอดชำระเงินค่าลงทะเบียนเรียน ผ่านระบบ                  |                                                    |
|         |                        | e-service chandraloan และบันทึกค่าเล่าเรียนในระบบ DSL                              |                                                    |
| 5       | 23 ก.ค. 2565           | 💠 ประชุมลงนามยืนยันการเบิกเงินกู้ยืมผ่านช่องทางออนไลน์                             | ติดตามรายละเอียดผ่านช่องทางดังต่อไปนี้             |
|         |                        |                                                                                    | Facebook Fanpage : Chandra Loan                    |
|         |                        |                                                                                    | Line Openchat : <u>กยศ.CRU</u>                     |
|         |                        |                                                                                    | Website : https://op.chandra.ac.th/dsd/            |

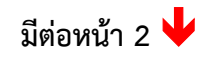

| ขั้นตอน | วัน เดือน ปี         | รายการ                                                                                                    | ช่องทาง                                                                                                    |
|---------|----------------------|----------------------------------------------------------------------------------------------------|----------------------------------------------------------------------------------------------------|
| 6       | 25 ก.ค 5 ส.ค. 2565   | <ul> <li>นักศึกษายืนยันแบบเบิกเงินกู้ยืม ผ่านระบบ DSL (กยศ.Connect)</li> <li>เลือกความประสงค์ขอกู้ ค่าเล่าเรียน / ค่าครองชีพ</li> <li>(กรณีที่เลือกความประสงค์ขอกู้แล้ว ไม่สามารถเปลี่ยนแปลงความ<br/>ประสงค์ระหว่างภาคเรียนได้ หากต้องการเปลี่ยนแปลงความประสงค์ขอกู้<br/>ต้องรอยื่นกู้ในปีการศึกษาถัดไปเท่านั้น )</li> </ul> | <ul> <li>เมนู : เบิกเงินกู้ยืม กดปุ่มเบิกเงินกู้ยืมใส่เครื่องหมายถูกที่ช่องค่า</li> <li>เล่าเรียน และใส่เครื่องหมายถูกที่ค่าครองชีพ (กรณีรายได้</li> <li>ครอบครัวไม่เกิน 360,000บาท/ปี)</li> <li>ผู้กู้ตรวจสอบความถูกต้อง → กดปุ่มถัดไป→ กดดาวน์โหลด</li> <li>เอกสารประกอบการลงนามเบิกเงิน</li> <li>รายละเอียด : คู่มือการดำเนินงานระบบกองทุนเงินให้กู้ยืมเพื่อ</li> <li>การศึกษาแบบดิจิทัล Digital Student Loan Fund System</li> <li>(DSL) &gt;&gt;&gt; Click &lt;&lt;&lt;</li> </ul> |
| 7       | 25 ก.ค 10 ส.ค. 2565  | <ul> <li>สั่งพิมพ์ (Print) ใบเบิกเงิน จำนวน 2 ใบ</li> <li>เอกสารที่ต้องจัดส่งมายังมหาวิทยาลัย         <ol> <li>1) ใบเบิกเงินกู้ยืมที่พิมพ์ออกจากระบบ DSL (กยศ.Connect) ที่กรอกข้อมูล</li></ol></li></ul>                                                                                                    |                                                                                                    |
| 8       | 31 ก.ค 10 ส.ค. 2565  | นักศึกษาตรวจสอบสถานะการรับเอกสาร และกรณีที่นักศึกษาต้องแก้ไขเอกสาร                                                                                                    | ระบบ E-service Chandraloan<br>https://op.chandra.ac.th/dsd/eservice.chandraloan/                                                                                                    |
| 9       | ก.ย ต.ค. 2565        | สถานศึกษายืนยันการเบิกเงินกู้ยืมให้ผู้บริหารและจัดการเงินให้กู้ยืม                                                                                                    | สถานศึกษาดำเนินการ                                                                                                    |
| 10      | ประมาณ ต.ค พ.ย. 2565 | ผู้กู้ยืมเงินได้รับการโอนเงินค่าครองชีพ เดือนแรก                                                                                                    | บัญชีนักศึกษาผู้กู้                                                                                                    |

ข้อมูล ณ วันที่ 5 เมษายน พ.ศ. 2565

ช่องทางการติดต่อ Facebook Fanpage : <u>Chandra Loan</u> , <u>กองพัฒนานักศึกษา จันทรเกษม</u> LINE Openchat : <u>กยศ.CRU</u>

Website : https://op.chandra.ac.th/dsd/